# 实验: 服务器虚拟化技术

- 1. 实验目的
  - a) 了解服务器虚拟化的相关技术。
  - b) 了解存储虚拟化的相关技术。
  - c) 了解网络虚拟化的相关技术。

### 2. 实验环境

- 机器需求:四台物理机或虚拟机
   机器1和2:CPU至少是双核或以上,支持Intel VT-x(或AMD-V)技术。
   将安装 ESXi平台。
   机器3:CPU支持64位计算技术。将安装 Windows Server 2008 R2。
   机器4:硬件无特殊要求。将安装 Linux (Ubuntu 12.04 i386 desktop)
- 2、 软件需求

Vmware WorkStation 8(如果将上述的机器实现为虚拟机的话)

Windows Server 2008 R2

Ubuntu 12.04 i386 desktop (openiscsi, iscsitarget)

Vmware vSphere ESXi 5.0

Vmware vSphere vCenter Server

Vmware vSphere client

3、提前安装 Vmware WorkStation 8,并新建 4 台虚拟机,网络选择为桥连
 (Bridge)方式。虚拟机 1 和 2 需要至少 2 个 CPU 核心。

## 3. 实验内容

- a) 服务器虚拟化实验
- b) 存储虚拟化实验
- c) 服务器虚拟化平台高可用性实验

4. 实验步骤

- 一、服务器虚拟化实验
- 1、激活 VT-x 技术。在物理机 BIOS 中, 找到 CPU Virtualization Technology 选项, 使其 Enable。
- 2、在虚拟机1和2中安装 Vmware vSphere ESXi 5.0。
- 3、 安装 vSphere client。
- 4、 通过 client 直接连到 ESXi 上,并尝试在 ESXi 上创建和管理虚拟机。

二、存储虚拟化实验

首先在虚拟机 4 中安装 Linux (ubuntu 12.04 desktop i386)

- 1、 配置 Linux iSCSI target 服务
  - 1.1 确定以 root 身份执行以下步骤。在下面所有的命令前加 sudo 或执行: sudo su -
  - 1.2 安装 iSCSI Target 软件。

在线执行:

apt-get install iscsitarget iscsitarget-dkms

或将 iscsitarget. tar. gz 解压并得到下列软件包:

dkms\_2.2.0.3-1ubuntu3\_all.deb fakeroot\_1.18.2-1\_i386.deb iscsitarget\_1.4.20.2-5ubuntu3.1\_i386.deb iscsitarget-dkms\_1.4.20.2-5ubuntu3.1\_all.deb patch 2.6.1-3 i386.deb

放在一个目录下,并执行: *dpkg -i \*.deb* 

- 1.3 修改/etc/default/iscsitarget ISCSITARGET\_ENABLE=true
- 1.4 创建共享存储

共享存储可以是 logical volumes, image files, hard drives, hard drive partitions 或

#### RAID devices

例如使用 image file 的方法, 创建一个 10G 大小的 LUN: dd if=/dev/zero of=/tmp/lun1.img bs=1024k count=10240

1.5 修改/etc/iet/ietd.conf

Target iqn.2001-04.com.example:storage.lun1 IncomingUser #如果需要身份验证,将"用户名 密码"加在此行后面 OutgoingUser Lun 0 Path=/tmp/lun1.img,Type=fileio Alias LUN1 Target name 一定是一个全局唯一的名字,格式为: iqn.yyyy-mm.<reversed domain name>[:identifier] 其中, yyyy-mm 是 domain 起始的日期, 而 identifier 格式自由。

1.6 修改/etc/iet/initiators.allow

如果只允许特定 IP 的 initiator 访问 LUN,则如下设置 iqn.2001-04.com.example:storage.lun1 192.168.0.100 如果任意 initiator 均可以访问,则: ALL ALL

1.7 启动/重启动 iSCSI target
 启动: /etc/init.d/iscsitarget start 或 service iscsitarget start
 重启动: /etc/init.d/iscsitarget restart 或 service iscsitarget restart

- 2、 配置 Linux 客户端访问 iSCSI 共享存储
  - 2.1 确定以 root 身份执行以下步骤。在下面所有的命令前加 sudo 或执行:
     sudo su 检查初始时硬盘的情况并记录:

fdisk –l

- 2.2 安装 iSCSI initiator 软件:
   在线执行:
   apt-get install open-iscsi
   或将 open-iscsi.tar.gz 解压,得到下列软件包:
   open-iscsi\_2.0.871-Oubuntu9\_i386.deb
   open-iscsi-utils\_2.0.871-Oubuntu9\_i386.deb
   放在一个目录下并执行:
   dpkg -i \*.deb
- 2.4 修改/etc/iscsi/iscsid.conf node.startup = automatic

#### 2.5 启动/重启动 iSCSI initiator

启动: /etc/init.d/open-iscsi start 或 service open-iscsi start 重启动: /etc/init.d/open-iscsi restart 或 service open-iscsi restart

#### 2.6 连接 iSCSI target

iscsiadm -m discovery -t st -p [target\_ip] 此处 target\_ip 可以是提供 iSCSI Target 服务的 Linux 的 IP。 root@server1:~# iscsiadm -m discovery -t st -p 192.168.0.101 192.168.0.101:3260,1 iqn.2001-04.com.example:storage.lun1

2.7 保存 iSCSI target node 信息 iscsiadm -m node 这时,共享存储: iqn.2001-04.com.example:storage.lun1 on 192.168.0.101:3260,1 的信息就保存在下面的文件中:

/etc/iscsi/nodes/iqn.2001-04.com.example:storage.lun1/192.168.0.101,3260,1/default.

如果需要身份验证的话,需要将用户名和密码同时存入此文件,方法是:

iscsiadm -m node --targetname "iqn.2001-04.com.example:storage.lun1" --portal
"192.168.0.101:3260" --op=update --name node.session.auth.authmethod
--value=CHAP
iscsiadm -m node --targetname "iqn.2001-04.com.example:storage.lun1" --portal
"192.168.0.101:3260" --op=update --name node.session.auth.username
--value=[username]
iscsiadm -m node --targetname "iqn.2001-04.com.example:storage.lun1" --portal
"192.168.0.101:3260" --op=update --name node.session.auth.username
--value=[username]
iscsiadm -m node --targetname "iqn.2001-04.com.example:storage.lun1" --portal
"192.168.0.101:3260" --op=update --name node.session.auth.username

#### 2.8 登录到 iSCSI target 上

*iscsiadm -m node --login* 或 /etc/init.d/open-iscsi restart 退出登录时,将--login改为--logout即可。

2.9 检查硬盘情况

fdisk -l 此时应该增加了一块新的硬盘

#### 3、 配置 Linux NFS 服务

3.1 确定以 root 身份执行以下步骤。在下面所有的命令前加 sudo 或执行: sudo su -

#### 3.2 安装 NFS Server 软件:

在线执行: apt-get install nfs-kernel-server 或将 nfs-kernel-server.tar.gz 解压,得到下列软件包: libgssglue1\_0.3-4ubuntu0.1\_i386.deb libnfsidmap2\_0.25-1ubuntu2\_i386.deb libtirpc1\_0.2.2-5\_i386.deb nfs-common\_1%3a1.2.5-3ubuntu3.1\_i386.deb nfs-kernel-server\_1%3a1.2.5-3ubuntu3.1\_i386.deb pcbind\_0.2.0-7ubuntu1.2\_i386.deb 放在一个目录下并执行: dpkg-i \*.deb

3.3 新建一个目录/tmp/nfs,并修改/etc/exports,增加一行: /tmp/nfs \*(rw)

- 3.4 启动/重启动 nfs server /etc/init.d/nfs-kernel-server start /etc/init.d/nfs-kernel-server restart
- 3.5 测试 NFS 服务器 mount localhost:/tmp/nfs /mnt
- 4、 配置 ESXi 客户端访问 iSCSI 共享存储
  - 4.1 使用 vSphere client 连接 ESXi 或 vCenter server
  - 4.2 配置存储适配器
    - 配置->存储适配器
    - 添加···->添加软件 iscsi 适配器
    - iscsi 启动器属性->动态发现,填写 iscsi target 的 ip,并立即重新扫描。
  - 4.3 配置存储器
    - 配置->存储器

添加存储器,可以在此处添加 NFS 共享存储和 iscsi 共享存储。

| 查看:<br>数据在 | 查看: 数据存储 设备<br>数据存储                |                                                            |                                                                     |                                                                                                    |                                                                                                    | 刷新 删除 添加存储器 全部重新扫描                                                                                                    |                     |                                                                                                    |                                                                                                    |                                                                                                    |                                                                                                    |
|------------|------------------------------------|------------------------------------------------------------|---------------------------------------------------------------------|----------------------------------------------------------------------------------------------------|----------------------------------------------------------------------------------------------------|----------------------------------------------------------------------------------------------------|---------------------|----------------------------------------------------------------------------------------------------|----------------------------------------------------------------------------------------------------|----------------------------------------------------------------------------------------------------|----------------------------------------------------------------------------------------------------|
| 标识         |                                    | ~ ~                                                        | 设备                                                                  | 驱动器类型                                                                                                    |                                                                                                    | 容量                                                                                                    | 可用空间                | 类型                                                                                                    | 上次更新                                                                                                    |                                                                                                    | 靜                                                                                                    |
| 8          | datastore1                         |                                                            | Local VMware, Di                                                    | 非 SSD                                                                                                    | 35.0                                                                                                    | 0 GB                                                                                                    | 18.05 GB            | VMFS5                                                                                                    | 2013/11/17                                                                                                    | 19:43:09                                                                                                    | 7                                                                                                    |
| ă          | lun1                               |                                                            | IET iSCSI Disk (t                                                   | 非 SSD                                                                                                    | 9.7                                                                                                    | 5 GB                                                                                                    | 8.89 GB             | VMFS5                                                                                                    | 2013/11/17                                                                                                    | 19:40:21                                                                                                    | 7                                                                                                    |
| Ĩ          | nfs1                               |                                                            | 192.168.120.131:                                                    | 未知                                                                                                    | 18.9                                                                                                    | 4 GB                                                                                                    | 4.33 GB             | NFS                                                                                                    | 2013/11/17                                                                                                    | 19:40:21                                                                                                    | 7                                                                                                    |
|            |                                    |                                                            |                                                                     |                                                                                                    |                                                                                                    |                                                                                                    |                     |                                                                                                    |                                                                                                    |                                                                                                    |                                                                                                    |
|            | 查看:<br>数据<br>存<br>记<br>日<br>日<br>日 | 查看: 数据存储<br>数据存储<br>标识<br>g datastore1<br>g lun1<br>g nfs1 | 查看: 数据存储 设备<br>数据存储 记备<br>标识 // // // // // // // // // // // // // | 查看: 数据存储 设备<br>数据存储<br>标识 / 设备<br>健 datastore1 Local VMware, Di<br>↓ lun1 IET ISCSI Disk (t<br>↓ nfs1 192.168.120.131: | 查看: 数据存储 设备<br>数据存储<br>标识 / 设备 驱动器类型<br>ⓓ datastore1 Local VMware, Di 非 SSD<br>ⓓ lun1 IET iSCSI Disk (t 非 SSD<br>ⓓ nfs1 192.168.120.131: 未知 | 查看: 数据存储 设备<br>数据存储<br>标识 / 设备 驱动器类型 :<br>ⓓ datastore1 Local VMware, Di 非 SSD 35.0<br>ⓓ lun1 IET ISCSI Disk (t 非 SSD 9.7<br>ⓓ nfs1 192.168.120.131: 未知 18.9 | 查看: 数据存储 设备<br>数据存储 | 查看:       数据存储       设备         数据存储       以衡       晚鄉       晚鄉         标识       设备       驱动器类型       容量       可用空间         Ø datastore1       Local VMware, Di 非 SSD       35.00 GB       18.05 GB         I lun1       IET ISCSI Disk (t 非 SSD       9.75 GB       8.89 GB         I nfs1       192.168.120.131: 未知       18.94 GB       4.33 GB | 查看:       数据存储       设备         数据存储       以例新       剛修       添         标识       设备       驱动器类型       容量       可用空间       类型         I datastore1       Local VMware, Di 非 SSD       35.00 GB       18.05 GB       VMFS5         I un1       IET ISCSI Disk (t 非 SSD       9.75 GB       8.89 GB       VMFS5         I nfs1       192.168.120.131: 未知       18.94 GB       4.33 GB       NF5 | 查看:       数据存储       设备         数据存储       以新       喇除       添加存储器…         标识       设备       驱动器类型       容量       可用空间       类型       上次更新         I datastore1       Local VMware, Di 非       \$SD       35.00 GB       18.05 GB       VMFS5       2013/11/17         I lun1       IET ISCSI Disk (t 非       \$SD       9.75 GB       8.89 GB       VMFS5       2013/11/17         I nfs1       192.168.120.131:       未知       18.94 GB       4.33 GB       NFS       2013/11/17 | 查看:       数据存储       设备         数据存储       段标:       小加存储器…       全部重新扫:         标识       设备       驱动器类型       容量       可用空间       类型       上次更新         Ø datastore1       Local VMware, Di 非 SSD       35.00 GB       18.05 GB       VMFS5       2013/11/17 19:43:09         I un1       IET ISCSI Disk (t 非 SSD       9.75 GB       8.89 GB       VMFS5       2013/11/17 19:40:21         I nfs1       192.168.120.131: 未知       18.94 GB       4.33 GB       NFS       2013/11/17 19:40:21 |

- 三、服务器虚拟化平台高可用性实验
- 1、 在虚拟机 3 中安装 Windows Server 2008 R2,并在其中安装 vCenter Server。
- 2、 安装 VMware vSphere Client (可以在虚拟机 3 中)。通过 vSphere Client 连接到 vCenter Server 上, 登录时 IP 地址为 vCenter Server 的地址, 用户使用 vCenter Server 的管理员。
- 3、 依次在 vCenter Server 上建立数据中心 datacenter 和集群 cluster, cluster 需要支持 HA 和 DRS, 将二台 ESXi 加入集群中。
- 4、 在第四步"存储虚拟化"实验完成后,即可在共享存储(iscsi 或 nfs)上新建若干虚拟机。 注意所有的 ESXi 都需要添加共享存储。
- 5、 启动多个虚拟机,观察集群的负载均衡功能。
- 6、 手工关闭一台 ESXi 或使之断网,观察集群的高可用性灾难恢复功能。

## 5. 实验方式

四个一组,每组同学合作,实验指导教师现场指导。

## 6. 参考内容

## VMware Infrastructure 3: Install and Configure

# 7. 相关软件下载

见课程网盘

# 8. 实验报告要求

- 1) 分析虚拟化平台搭建的步骤和困难点
- 2) 分析虚拟化平台的高可用性